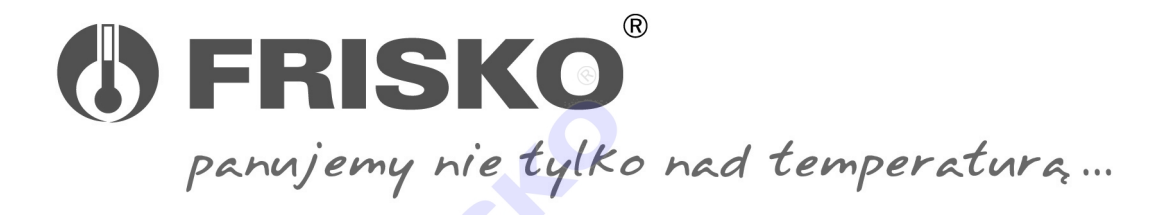

CTH-W

Cyfrowy czujnik temperatury i wilgotności z obsługą Modbus TCP/IP

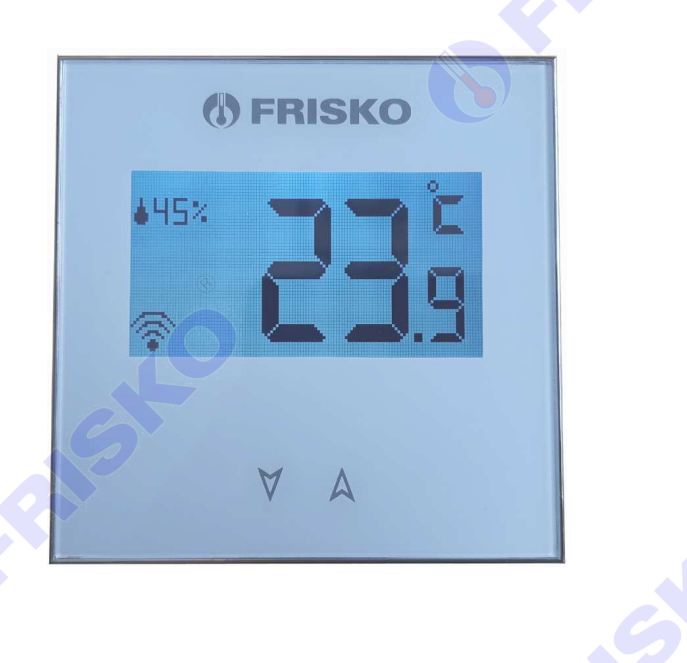

### OPIS

CTH-W jest cyfrowym czujnikiem temperatury wewnętrznej i wilgotności względnej. Dodatkowo może realizować funkcję zadajnika temperatury. Posiada wbudowany moduł Wi-Fi oraz zaimplementowaną obsługę protokołu Modbus TCP/IP. Przeznaczony jest do pracy w systemach rozproszonych, bazujących na sieci LAN, zarządzających ogrzewaniem i klimatyzacją w budynkach. Czujnik umożliwia zdalny odczyt mierzonych parametrów oraz temperatury zadanej. Funkcja zadajnika temperatury jest w pełni konfigurowana przez system nadrzędny. Istnieje możliwość zdalnego ograniczenia minimalnej i maksymalnej temperatury zadanej oraz całkowitej blokady funkcji zadajnika. Duży, podświetlany ekran i elegancki wygląd podkreślony chromowaną ramką w połączeniu z montażem w typowych puszkach podtynkowych sprawiają, że urządzenie idealnie komponuje się w nowoczesnych pomieszczeniach w domach jednorodzinnych, mieszkaniach, biurach itp.

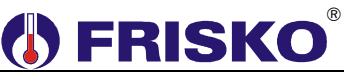

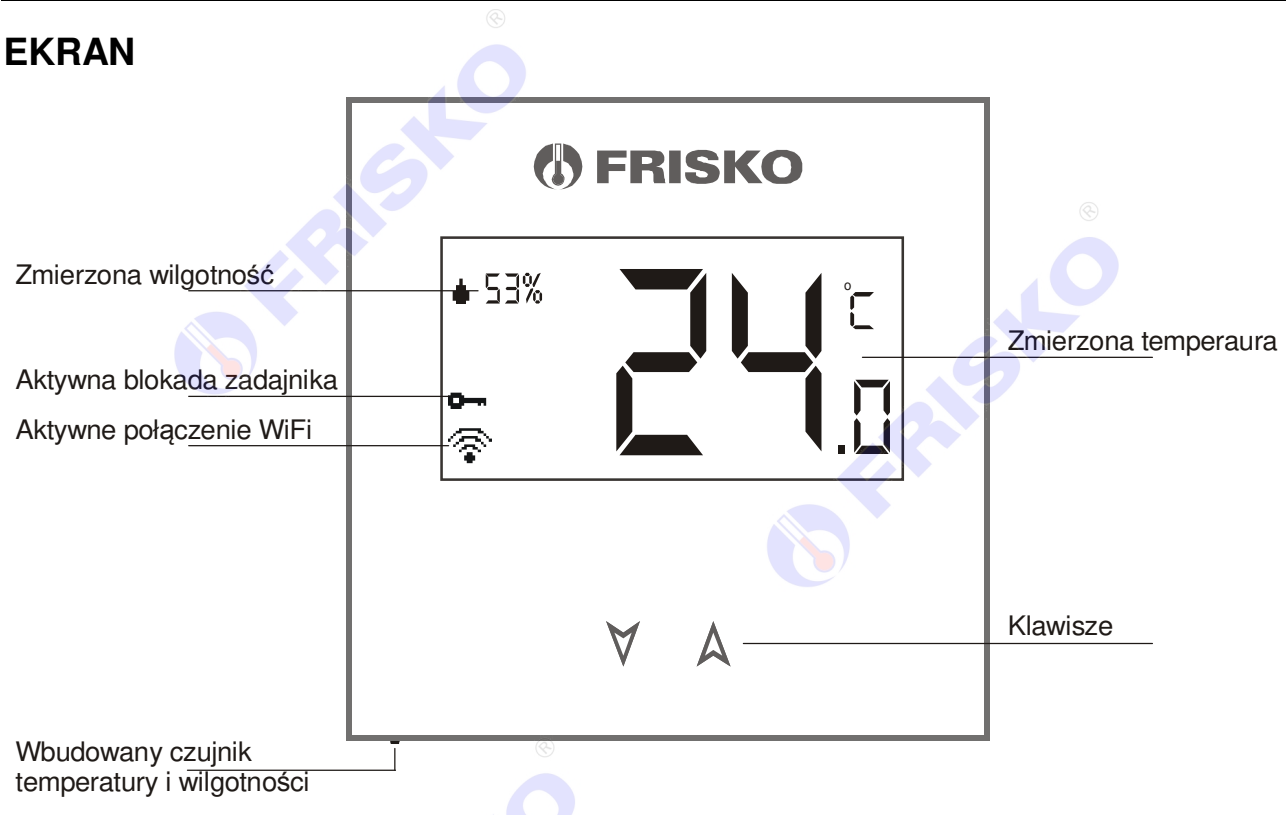

Zakres temperatury mierzonej wynosi 0,0...50,0°C. Zakres mierzonej wilgotności wynosi 0...99%. W przypadku uszkodzenia danego sensora w odpowiednim polu zostaną wyświetlone znaki zapytania.

Migający symbol <sup>\*</sup> przy podświetlonym ekranie oznacza aktywną komunikację systemu nadrzędnego z czujnikiem.

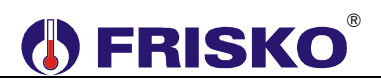

### SCHEMAT PODŁĄCZENIA

Czujnik CTH-W występuje w dwóch wersjach wykonania zależnie od napięcia zasilania:

CTH-W-12 - czujnik zasilany napięciem 12...24 VDC.

CTH-W-230 - czujnik zasilany napięciem 230 VAC.

Na poniższych rysunkach przedstawiono schematy podłączenia czujnika w zależności od wersji wykonania.

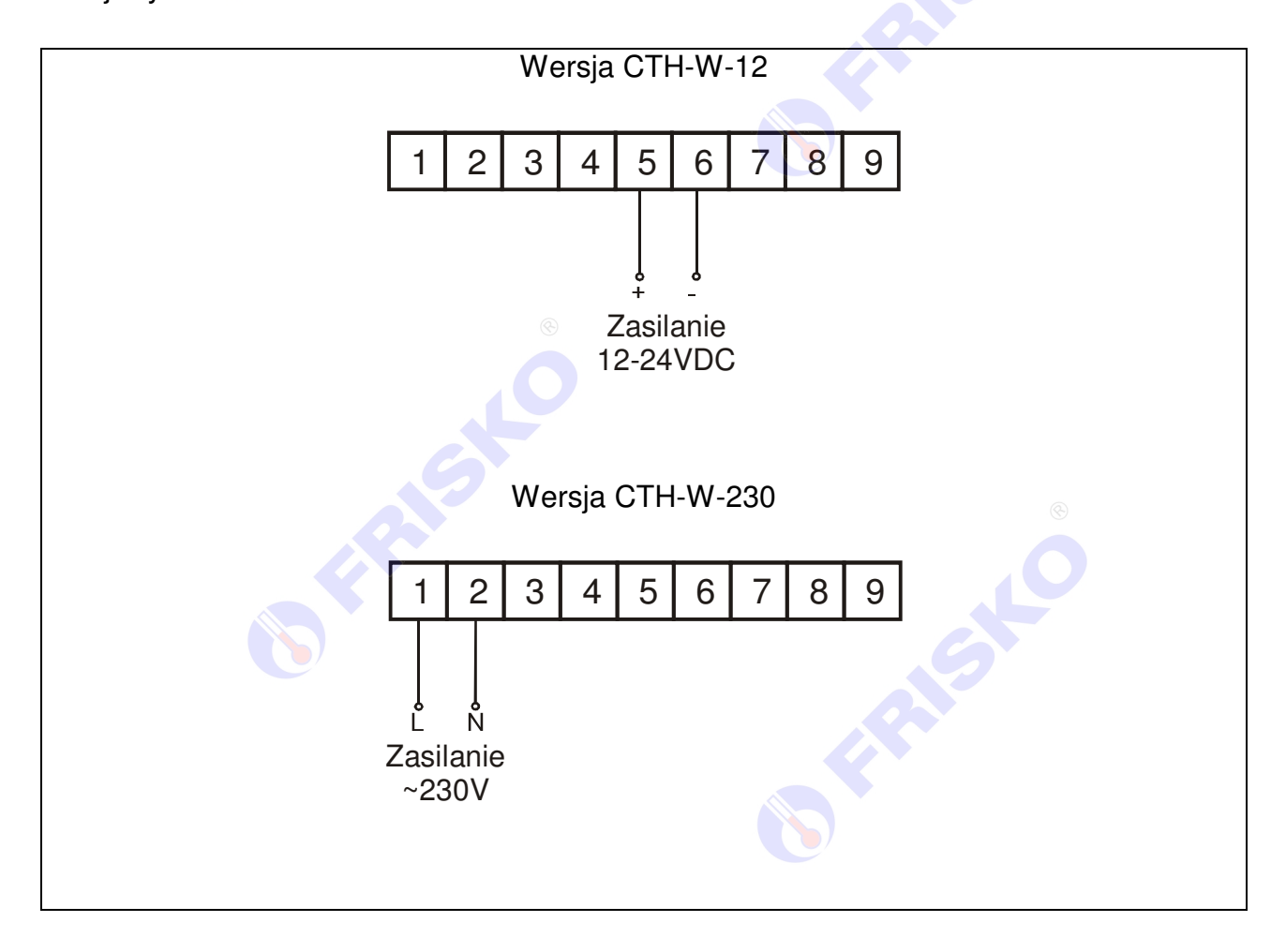

### MONTAŻ

Czujnik CTH-W przeznaczony jest do montażu w puszkach ściennych o średnicy 60mm. Czujnik należy montować na ścianie wewnętrznej, z dala od grzejników i innych źródeł ciepła/chłodu oraz w miejscu nie narażonym na przeciągi. Przed wyborem miejsca montażu czujnika należy sprawdź czy w tym miejscu dostępny jest sygnał sieci Wi-Fi, do której ma być podłączony czujnik.

Przed montażem upewnij się, że bezpiecznik obwodu, z którego będzie zasilany czujnik jest wyłączony.

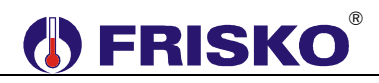

1. Podłącz przewód zasilania do zacisków na tylnej części obudowy czujnika.

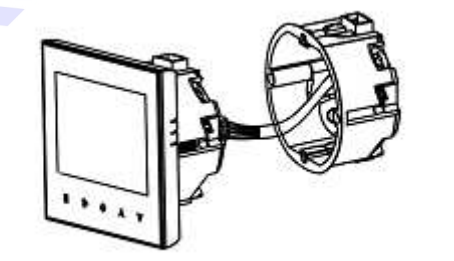

 Rozłącz część z wyświetlaczem od metalowej ramki przesuwając wyświetlacz do góry. Obydwie części połączone są tasiemką przewodów. Uważaj, żeby nie naprężać zbytnio przewodów tasiemki.

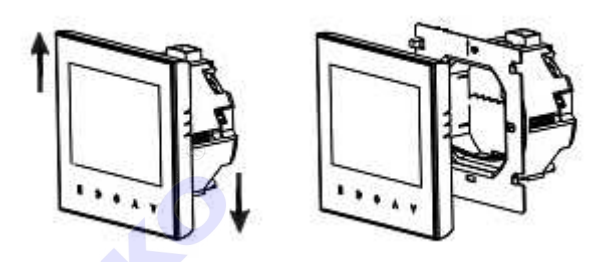

3. Przykręć metalową ramkę do puszki przy użyciu śrubokręta i wkrętów dołączonych do puszki. Puszka powinna być osadzona w ścianie tak, żeby otwory na wkręty były usytuowane w poziomie. Sprawdź, czy dolna krawędź blachy montażowej jest w poziomie. W razie potrzeby poluzuj jeden z wkrętów i skoryguj położenie blachy.

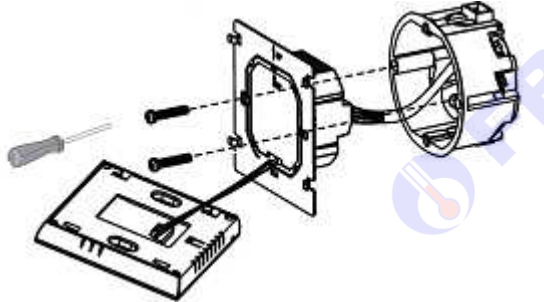

4. Połącz (zatrzaśnij) cześć z wyświetlaczem do metalowej ramki.

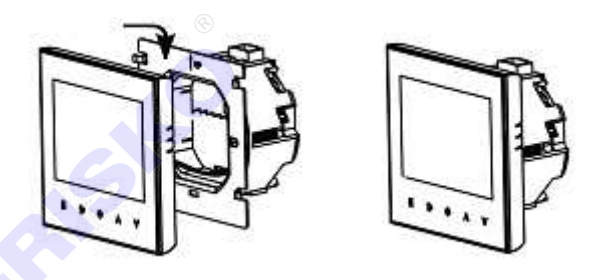

- 5. Włącz bezpiecznik odpowiedzialny za zasilanie czujnika.
- Aby zdemontować czujnik ze ściany należy postępować w odwrotnej kolejności. Przede wszystkim należy wyłączyć zasilanie czujnika a następnie przesunąć do góry część z wyświetlaczem.

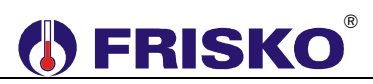

### OBSŁUGA

### 1. Włączanie podświetlania ekranu

Dotknij klawisz < A> aby włączyć podświetlanie ekranu.

Wyłączenie podświetlania nastąpi automatycznie po upływie około 30 sekund od ostatniego dotknięcia klawisza.

### 2. Ustawianie temperatury zadanej

Włącz podświetlanie ekranu a następnie dotknij klawisz <A> lub <Y>. Spowoduje to wyświetlenie ekranu z napisem SET oraz migającą wartością zadanej temperatury. Wartość zadanej temperatury możesz zmienić dotykając klawisze <A> lub <Y>. Zapamiętanie nastawionej wartości nastąpi automatycznie po około 15 sekundach od ostatniego dotknięcia klawisza. Ekran powróci do wyświetlania zmierzonej temperatury i wilgotności.

### KONFIGURACJA

Konfiguracja czujnika odbywa się poprzez Wi-Fi z poziomu przeglądarki WWW. Najlepiej do tego celu użyć smartfona lub tabletu. W celu włączenia trybu konfiguracji czujnika dotknij jednocześnie oba klawisze <**A**> i <**Y**> i trzymaj je (ok. 15 sekund) do momentu aż na ekranie czujnika zostanie wyświetlony komunikat:

KONFIGURACJA Siec=TwojeWiFi Adres SLAVE=1

oraz pulsujący symbol 😨.

Teraz czujnik pracuje jako access point oraz serwer WWW. Musisz połączyć się z nim poprzez Wi-Fi. Włącz w swoim urządzeniu (smartfonie, tablecie) obsługę sieci Wi-Fi. Znajdź sieć o nazwie "sensor" i połącz się z nią.

|        | 🙊 奈  51% 💵 10:37 |  |
|--------|------------------|--|
| Wi-Fi  | :                |  |
| Wł.    | WŁ               |  |
| sensor | <b>70</b>        |  |
|        |                  |  |

## FRISKO<sup>®</sup>

Fabryczne hasło dostępu to "12345678".

| sensor           |        |  |
|------------------|--------|--|
| Hasło            |        |  |
| 12345678         |        |  |
| 🗹 Pokaż hasło    |        |  |
| Opcje zaawansowa | ane    |  |
| Anuluj           | Zapisz |  |

Ze względów bezpieczeństwa zalecana jest na etapie konfiguracji zmiana hasła dostępu (zmiana parametru **Hasło AP** czujnika).

Następnie uruchom przeglądarkę, w polu adresu wpisz "192.168.4.1" i naciśnij klawisz Enter (lub OK).

| - <u> </u>      | 💢 奈 <b>; .il</b> 51% 💵 | 10:38 |
|-----------------|------------------------|-------|
| 8 ~ 192.168.4.1 |                        | ×     |

Zostanie wyświetlona strona umożliwiająca konfigurację czujnika.

| T.        | 1             | ପ୍ରି <del>ବି<b>: .ା </b> 70</del> | 1% 🛃 1 | 08:12 |  |
|-----------|---------------|-----------------------------------|--------|-------|--|
| <b>\$</b> | 192.168.4.1   |                                   | 0·     | :     |  |
| СТ        | -H_W          |                                   |        |       |  |
|           | 11-44         |                                   |        |       |  |
| Ha        | asło AP       |                                   |        |       |  |
| 12        | 345678        |                                   |        |       |  |
| 12        | 345678        |                                   |        |       |  |
|           | Ires SLAVE    |                                   |        |       |  |
| 10        |               |                                   |        |       |  |
| Na        | azwa WiFi     |                                   |        |       |  |
| TP        | LINK415C6F    |                                   |        |       |  |
| -Ha       | asło WiFi ——— |                                   |        |       |  |
| 12        | 34567890      |                                   |        |       |  |
|           | ICP           |                                   |        |       |  |
| Та        | ak 🔻          |                                   |        |       |  |
|           | Ires IP       |                                   |        |       |  |
| 19        | 2.168.1.150   |                                   |        |       |  |
| M         | aska          |                                   |        |       |  |
| 25        | 5.255.255.0   |                                   |        |       |  |

Znaczenie poszczególnych parametrów przedstawia poniższa tabela.

| Parametr    | Opis                                                                                                    |                                                                                                    |
|-------------|----------------------------------------------------------------------------------------------------|----------------------------------------------------------------------------------------------------|
| Hasło AP    | Hasło access point "sensor" - sieci Wi-Fi używai<br>zmiany hasła należy w dwóch kolejnych w<br>wprowadzić nowe hasło. <b>Hasło należy za</b><br>Nieznajomość hasła uniemożliwi ponowną ko | nej do konfiguracji. W celu<br>ierszach pola Hasło AP<br>apamiętać lub zapisać.<br>onfigurację czujnika! |
| Adres SLAVE | Adres Slave czujnika na potrzeby komunikacji.                                                                                                    |                                                                                                    |

Instrukcja obsługi CTH-W

# **FRISKO**

| Nazwa WiFi        | Nazwa sieci Wi-Fi (ssid) do której na być podłączony czujnik.           |
|-------------------|-------------------------------------------------------------------------|
| Hasło WiFi        | Hasło dostępu do sieci Wi-Fi do której ma być podłączony czujnik.       |
| DHCP              | Obsługa funkcji DHCP. Wybór opcji "Tak" oznacza, że adres IP czujnika   |
|                   | zostanie przydzielony automatycznie poprzez usługę DHCP. Wybór opcji    |
|                   | "Nie" oznacza wyłączenie funkcji DHCP. Adres IP czujnika, maskę i bramę |
|                   | należy skonfigurować ręcznie.                                           |
| Adres IP          | Adres IP czujnika, gdy DHCP=Nie.                                        |
| Maska             | Maska sieci, gdy DHCP=Nie.                                              |
| Brama             | Brama sieci, gdy DHCP=Nie.                                              |
| Tzadana           | Wartość zadanej temperatury. Fabrycznie nastawa ograniczona             |
|                   | wartościami 535°C. Zakres wprowadzania zadanej temperatury z            |
|                   | poziomu czujnika może zostać ograniczony zdalnie przez system           |
|                   | nadrzędny zarządzający pracą czujnika.                                  |
| Blokada zadajnika | Funkcja blokady zadajnika. Wybór opcji "Tak" oznacza blokadę możliwości |
|                   | zmiany zadanej temperatury. Wybór opcji "Nie" oznacza brak blokady      |
|                   | zadajnika. Funkcja blokady zadajnika może zostać włączona lub           |
|                   | wyłączona zdalnie przez system nadrzędny zarządzający pracą czujnika.   |
| Kalibracja        | Współczynnik kalibracji temperatury mierzonej. Wartość współczynnika    |
|                   | kalibracji podzielona przez 10 jest dodawana (ze znakiem) do wartości   |
|                   | temperatury zmierzonej. Przykładowo nastawa 10 oznacza korektę +1°C,    |
|                   | nastawa 1 to korekta +0,1°C, nastawa -1 to korekta -0,1°C itd Na        |
|                   | ekranie czujnika wyświetlana jest wartość temperatury zmierzonej        |
|                   | uwzględniająca korekcję.                                                |
|                   |                                                                         |
|                   | Korzystanie z możliwości kalibracji temperatury mierzonej wymaga        |
|                   | stosowania dokładnych termometrów (należy pamiętać, że czujnik CTH-W    |
|                   | wyposażony jest w wysokiej jakości element pomiarowy o dokładności      |
|                   | ±0,3°C). Pomiar wzorcowy powinien być dokonywany w tym samym            |
|                   | punkcie, w którym zainstalowano czujnik.                                |
|                   |                                                                         |

Po poprawnym wypełnieniu listy parametrów naciśnij klawisz "Zapisz" znajdujący się na dole strony WWW. Po tym w przeglądarce zostanie wyświetlony poniższy komunikat.

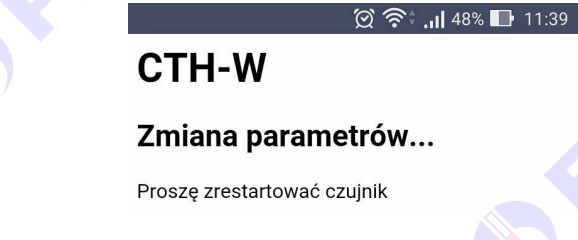

## 

W przypadku nieprawidłowego ustawienia parametrów nie zostaną one zapisane, a po naciśnięciu klawisza "Zapisz" zostanie ponownie wyświetlona strona z parametrami.

W celu restartu czujnika dotknij na nim klawisz <A> lub <∀>. Po restarcie czujnika zostanie wyświetlony ekran informujący o statusie połączenia z wybraną siecią Wi-Fi.

#### W trakcie łączenia: STATUS Siec=TwojeWiFi Stan=Laczenie... IP=? Adres Slave=10 Modbus TCP=Nieaktywny

Po połączeniu: STATUS Siec=TwojeWiFi Stan=Polaczony IP=192.168.1.10 Adres Slave=10 Modbus TCP=Aktywny

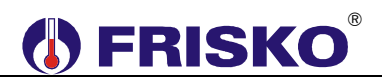

Na ekranie, w polu **Stan**, mogą tez zostać wyświetlone ewentualne błędy związane z nieprawidłową konfiguracją czujnika. Opis błędów przedstawia poniższa tabela.

| Błąd            | Opis                                                                                                    |
|-----------------|----------------------------------------------------------------------------------------------------|
| Niezgodne haslo | Nieprawidłowe hasło dostępu do sieci Wi-Fi.                                                                                           |
| Brak sieci      | Nieprawidłowa nazwa sieci Wi-Fi (nie ma sieci o podanej w konfiguracji<br>nazwie).                                                    |
| Blad WiFi       | Błędy przy nawiązywaniu połączenia. Należy sprawdzić poziom sygnału<br>sieci blisko czujnika, ewentualnie wyłączyć i włączyć czujnik. |

### KOMUNIKACJA

Komunikacja z czujnikiem CTH-W realizowana jest poprzez Wi-Fi (sieć LAN) z wykorzystaniem portu 502 oraz protokołu Modbus TCP/IP. Adres Slave czujnika ustawiany jest na etapie konfiguracji. Mapę pamięci czujnika przedstawia poniższa tabela. Rejestry zapisane są w kodzie U2 jako liczby całkowite. Oznaczenia formatu:

- X10 wartość rejestru należy podzielić przez 10 aby otrzymać wartość parametru (np. wartość rejestru =1 oznacza 0.1, wartość =10 oznacza 1.0, wartość =100 oznacza 10.0 itd.),
- X1 wartość rejestru odpowiada wartości parametru.

| Nazwa                | Adres | Funkcja       | Zakres    | Format | Opis                                                               |
|----------------------|-------|---------------|-----------|--------|--------------------------------------------------------------------|
| -                    | 4000  | 03            | -         | -      | Rezerwa                                                            |
| Т                    | 4001  | 03            | 0,050,0°C | X10    | Zmierzona temperatura.                                             |
| RH                   | 4002  | 03            | 0,0100,0% | X10    | Zmierzona wilgotność względna.                                     |
| Tzadana              | 4003  | 03, 06,<br>16 | 5,035,0°C | X10    | Temperatura zadana nastawiona na czujniku.                         |
| Tzadana<br>MIN       | 4004  | 03, 06,<br>16 | 5,035,0°C | X10    | Dolne ograniczenie wartości temperatury zadanej.                   |
| Tzadana<br>MAX       | 4005  | 03, 06,<br>16 | 5,035,0°C | X10    | Górne ograniczenie wartości temperatury zadanej.                   |
| Blokada<br>zadajnika | 4006  | 03, 06,<br>16 | 0, 1      | X1     | Funkcja blokady zadajnika: 0-brak blokady,<br>1-blokada zadajnika. |

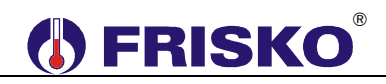

Parametry **Tzadana MIN**, **Tzadana MAX** oraz **Blokada zadajnika** zapisywane są w pamięci RAM oraz pamięci FLASH o skończonej liczbie zapisów. Nie zaleca się cyklicznego ich zapisu przez system nadrzędny. Parametr **Tzadana** ustawiany funkcją 16 też jest zapisywany w pamięci RAM i FLASH. Parametr **Tzadana** ustawiany funkcją 06 zapisywany jest tylko w pamięci RAM i wymagana jest jego aktualizacja przez system po zaniku napięcia zasilania czujnika.

### WERSJE WYKONANIA

Czujnik CTH-W występuje w dwóch wersjach wykonania zależnie od napięcia zasilania: CTH-W-12 - czujnik zasilany napięciem 12...24 VDC. CTH-W-230 - czujnik zasilany napięciem 230 VAC.

Instrukcja obsługi CTH-W

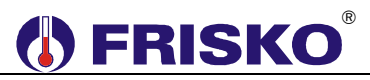

### PODSTAWOWE PARAMETRY TECHNICZNE

| Zasilanie                          | CTH-W-12 1224VDC 2,5VA<br>CTH-W-230 230V/50Hz 2,5VA                                  |
|------------------------------------|--------------------------------------------------------------------------------------|
| Temperatura otoczenia              | od +5°C do +40°C                                                                     |
| Montaż                             | w puszce podtynkowej                                                                 |
| Temperatura powierzchni montażowej | od +5°C do +40°C                                                                     |
| Zakresy pomiaru temperatury        | od 0°C do +50°C                                                                      |
| Błąd pomiaru temperatury           | typowo ±0,3°C, maksymalnie ±0,4°C                                                    |
| Zakres nastaw zadanej temperatury  | od +5°C do +35°C                                                                     |
| Zakresy pomiaru wilgotności        | od 0% do 100%                                                                        |
| Błąd pomiaru wilgotności           | typowo ±2%, maksymalnie ±3%                                                          |
| Wymiary                            | 86x86x13.3mm                                                                         |
| Masa                               | 0,3 kg                                                                               |
| Klasa ochronności                  | II                                                                                   |
| Stopień ochrony                    | IP20                                                                                 |
| Zanieczyszczenie mikrośrodowiska   | 2 stopień zanieczyszczenia                                                           |
| Odporność izolacji na ciepło       | obudowa 75°C,<br>elementy podtrzymujące części czynne 125°C<br>(próba nacisku kulką) |
|                                    |                                                                                      |

Oprogramowanie Wi-Fi

> Obsługiwane standardy Częstotliwość Bezpieczeństwo Moc nadajnika

Czułość odbiornika

klasa A

IEEE 802.11 b/g/n;

2412 ~ 2484MHz

WEP/WPA-PSK/WPA2-PSK

802.11b: 16±2 dBm (@11Mbps) 802.11g: 14±2 dBm (@54Mbps) 802.11n: 13±2 dBm (@HT20, MCS7)

CCK, 1 Mbps : -90dBm CCK, 11 Mbps: -85dBm 6 Mbps (1/2 BPSK): -88dBm 54 Mbps (3/4 64-QAM): -70dBm HT20, MCS7 (65 Mbps, 72.2 Mbps): -67dBm